### Port Forwarding the Netgear R6300 Router for HTTPS

Login into your router. By default the IP address should be set to 192.168.1.1.

You should see a box prompting you for your username and password. Enter your username and password now.

The Default Netgear R6300 Router Username is: admin

The Default Netgear R6300 Router Password is: password

Click the **Ok** button to log in to your Netgear R6300 router.

Now that you are logged in to your Netgear R6300 router you should see the following:

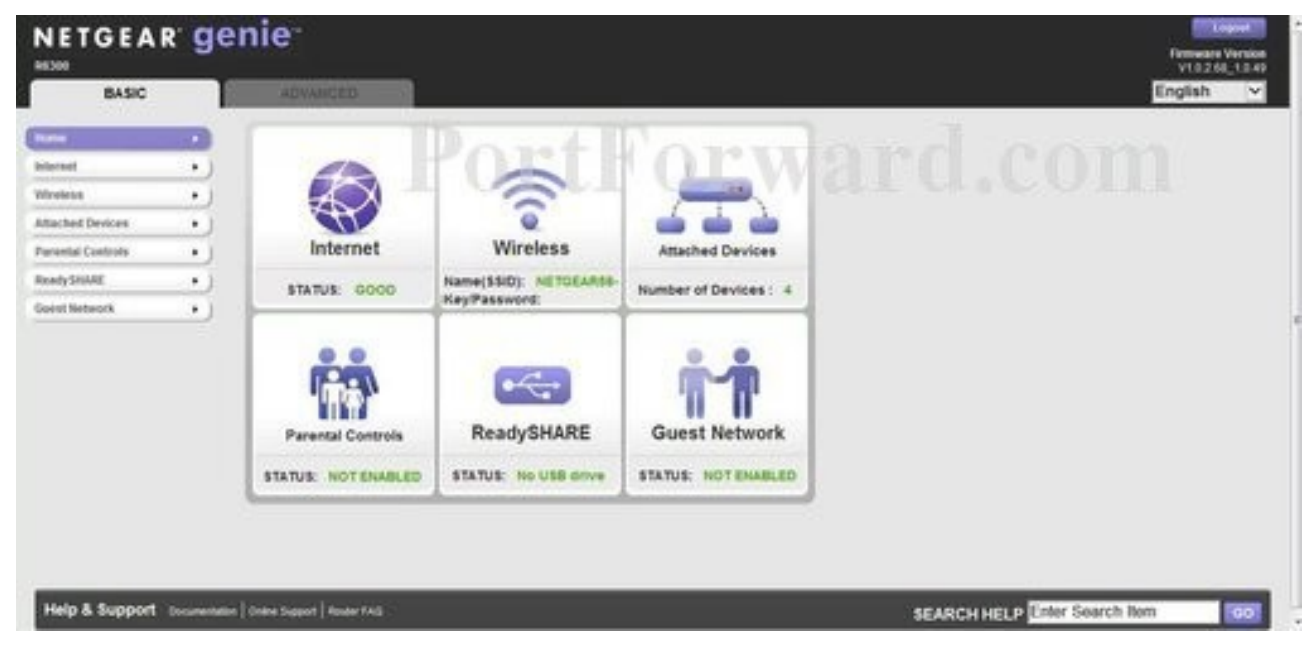

Click the Advanced link near the top of the page.

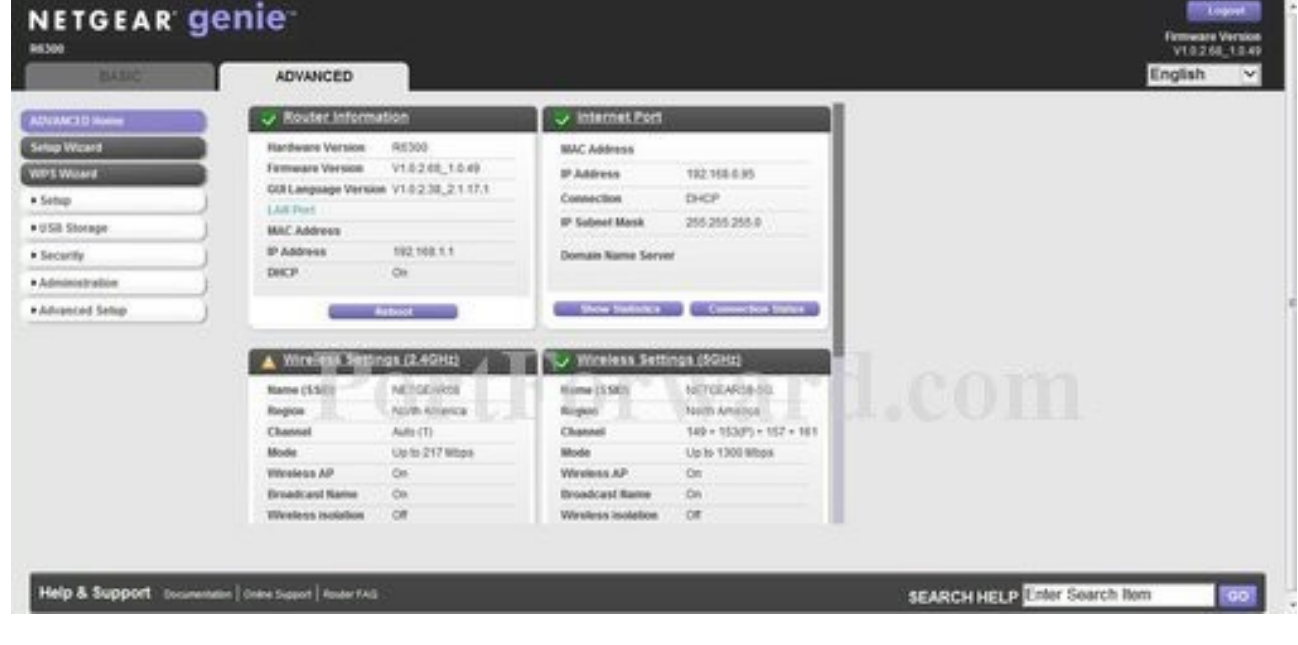

Click the Advanced Setup link near the left of the page.

You should now see a new menu. In this new menu, click Port Forwarding / Port Triggering.

| DALIC .                                                    | AD            | IVANCED                                         |                     |                   |                      |                         |                     | English                   |
|------------------------------------------------------------|---------------|-------------------------------------------------|---------------------|-------------------|----------------------|-------------------------|---------------------|---------------------------|
| 10 Horne                                                   | Posts         | organizations in                                | Port Trappering     | _                 |                      | -                       |                     | -                         |
| Card                                                       | Piece<br>S Pi | e select the<br>ort Forwardio<br>ort Triggering | service type.<br>10 |                   |                      |                         |                     |                           |
| orage )                                                    | Send          | ce Name                                         |                     |                   | Server IP Address    |                         |                     |                           |
| ۲)                                                         | FTF           | 2                                               | ¥                   |                   | 192 168              | 1                       | 4.55                |                           |
| trabia )                                                   |               | 1                                               | Enclose Brand       | Patients That Bad | Factories I and Post | I make of Provid Provid | Internet Ford Price | feature of the address of |
| ed Setup                                                   | 0             | 1                                               | 1507391453          | BO BO             | 80                   | 80                      | 80                  | 192 168 1.6               |
| s.Settinus                                                 | 0             | 2                                               | 1507091514          | 9000              | 9000                 | 9000                    | 9000                | 192 158 1.6               |
| a Rapostina                                                | 0             | 2                                               | 1507091535          | 1924              | 1024                 | 1024                    | 1024                | 192.158.1.6               |
| E.DAS<br>context<br>Management<br>Matagement<br>Matagement | 0100          | Center                                          | Por                 |                   |                      |                         |                     |                           |

Put a dot into the Port Forwarding radio button.

Click the Add Custom Service button near the bottom of the page.

| BASIC                               | ADVANCED                                 |                                 |             |                                                                                                    | Inglish               |
|-------------------------------------|------------------------------------------|---------------------------------|-------------|----------------------------------------------------------------------------------------------------|-----------------------|
| NACID Nome                          | Party Castan Services                    |                                 |             |                                                                                                    | -                     |
| op Wicard                           |                                          | CONTRACTOR OF                   | XCancel     |                                                                                                    |                       |
| 5 Weard                             |                                          |                                 | e 73        |                                                                                                    |                       |
| hų j                                | Service Name                             |                                 |             |                                                                                                    |                       |
| Sill Storage                        | Service Type                             | TCP/UDP V                       |             |                                                                                                    |                       |
| ecurity                             | Edensal Starting Port                    | (1-65535)                       |             |                                                                                                    |                       |
| ininistration )                     | Edemal Ending Port                       | (1-65536)                       |             |                                                                                                    |                       |
| vanced Setup                        | 🗵 Use the same potrange for internal pot |                                 |             |                                                                                                    |                       |
| Invites a Settings                  | Internal Starting Port                   | (1-65535)                       |             |                                                                                                    |                       |
| Arwiess Repeating                   | Internal Ending Port                     | Conservation of the second      |             |                                                                                                    |                       |
| ert forwarding ( Port.<br>reporting | Internal IP address                      | 192 168 1                       |             |                                                                                                    |                       |
| VIDAMINE DINS                       |                                          | Or select from currently affact | hed devices | And a state of the state of the |                       |
| atic Routing                        |                                          | to A make                       | 102 168 1.6 | Carve harry                                                                                                    |                       |
| helt                                |                                          |                                 | 10210812    |                                                                                                    |                       |
|                                     | LOT WELL CT                              |                                 | 102 168 17  |                                                                                                    |                       |
| ettic, Sheter                       |                                          |                                 | 192 168 1.8 |                                                                                                    |                       |
| A.Settess                           | Onencent                                 |                                 |             |                                                                                                    | and the second second |

#### Forward Port 443 on the Netgear R6300

HTTPS requires you to forward the 443 ports. Go ahead and enter the settings shown above into the **Add Custom Service** menu and then click **Apply**.

Service name: RainMachine Service Type: TCP/UDP External Starting Port: 443 External Ending Port: 443 Use the same port range for Internal port: enable Internal IP address: RainMachine`s IP

# **Port Forwarding Netgear WNDR3400 v2 Router**

## for HTTPS

### Login To The Netgear WNDR3400 Router Using Your Web Browser

Open a web browser like Internet Explorer or Firefox. Enter the internal IP address of your router in the address bar of your browser. By default the IP address should be 192.168.1.1.

### How to Port Forward HTTPS on the Netgear WNDR3400

Now that you are logged in to your WNDR3400 router you should see the following:

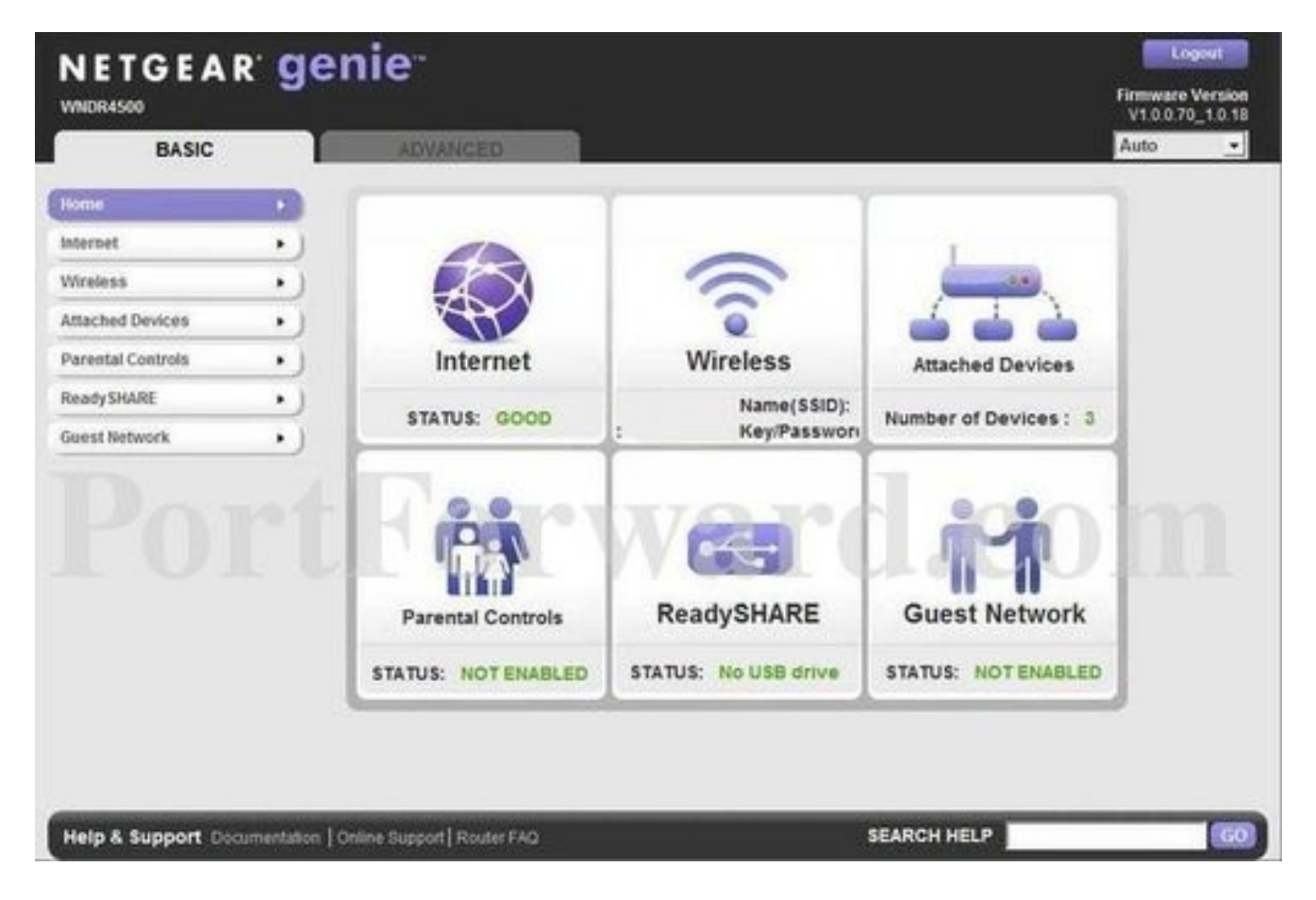

Click the **Advanced** button near the top of the page.

The menu on the left should change. In this new menu, click **Advanced Setup**.

You should now see a new menu. In this new menu, click **Port Forwarding / Port Triggering**.

| BASIC                 | ADVANCED                          | Auto                                                                                                    |
|-----------------------|-----------------------------------|----------------------------------------------------------------------------------------------------|
| WANCED Home           | Port Forwarding / Port Triggering |                                                                                                    |
| tup Wizard            | Planet solved the second second   |                                                                                                    |
| PS Wizard             | Protect the service type.         |                                                                                                    |
| ietup                 | ) C Port Triggering               |                                                                                                    |
| JSB Storage           | Service Name                      | Server ID Address                                                                                                    |
| ecurity               | FTP •                             | 192 168 1 4Aad                                                                                                    |
| dministration         |                                   | A CONTRACT OF A CONTRACT OF A |
| fvanced Setup         | # Service Name External Start Por | External Internal Internal Internal Paddress                                                                                                    |
| reless Settings       |                                   |                                                                                                    |
| ireless Repeating     | 🖋 Edit Ser                        | Ace X Delete Service                                                                                                    |
| ort Forwarding / Port |                                   |                                                                                                    |
| mamic DHS             |                                   | Cost Classom Service                                                                                                    |
| tatic Rostes          |                                   |                                                                                                    |
| ernole Management     |                                   |                                                                                                    |
| PhP                   |                                   |                                                                                                    |
| x5                    |                                   |                                                                                                    |
| affic Meter           |                                   |                                                                                                    |
| USB Settings          | Help Center                       | Show/Hide Help Cer                                                                                                    |

Click the **Add Custom Service** button near the center of the page.

| BASIC             | ADVANCED                  |                   |                            | Auto                   |
|-------------------|---------------------------|-------------------|----------------------------|------------------------|
| VANCEO Horne      | Ports -Custom Services    | W AND             | Xteres                     | com                    |
| Setup )           | -                         |                   |                            | -                      |
| SB Storage        | Service Type              | TCPUDE            | -                          |                        |
| ecurity           | External Starting Port    | 1.0               | -65535)                    |                        |
| tministration     | External Ending Port      | ( a               | -65535)                    |                        |
| huncad Satur      | 🗟 Use the same port range | for internal port |                            |                        |
| Indiced Setup     | Internal Starting Port    | (1                |                            |                        |
| Sectors Seconds   | Internal Ending Port      |                   | <u> </u>                   |                        |
| CONCESS Repeating | Internal IP address       | 192 16            | 8 1 .                      |                        |
| hggering          |                           | Or select tro     | m currently attached devi- | ces                    |
| enamic DNS        |                           |                   | IP Address                 | Device Name            |
| latic Routes      |                           | C .               | 192.168.1.2                |                        |
| emote Management  |                           | 0                 | 192.168.1.3                | -                      |
| 9nP               |                           |                   |                            |                        |
| 6                 |                           |                   |                            |                        |
| affic Meter       |                           |                   |                            |                        |
|                   | CALIFORNIA CONTRACTOR     | _                 |                            | Showfilide Holo Center |

#### Forward Port 443 on the Netgear WNDR3400

We will list a series of lines here that will show you exactly how to forward the ports you need to forward. HTTPS requires you to forward the 443 ports. Go ahead and enter the settings shown above into the **Port Forwarding** menu and then click **Apply** 

| Service Name                  | Name1                 |
|-------------------------------|-----------------------|
| Service Type                  | TCP/UDP -             |
| External Starting Port        | 443                   |
| External Ending Port          | 443                   |
| <b>V</b> Use the same port ra | nge for Internal port |
| Internal Starting Port        | 443                   |
| Internal Ending Port          | 443                   |
| Internal IP Address           | 192 . 168 . 1         |

And that is it! You are done!